**BOJLERY S TEPELNÝM ČERPADLEM ŘADY BTC** 

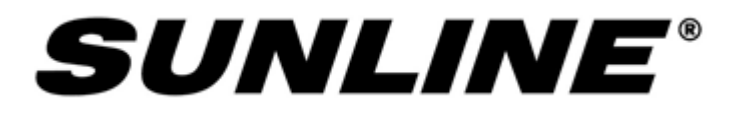

## APLIKACE PRO CLOUDOVÉ OVLÁDÁNÍ SMART LIFE

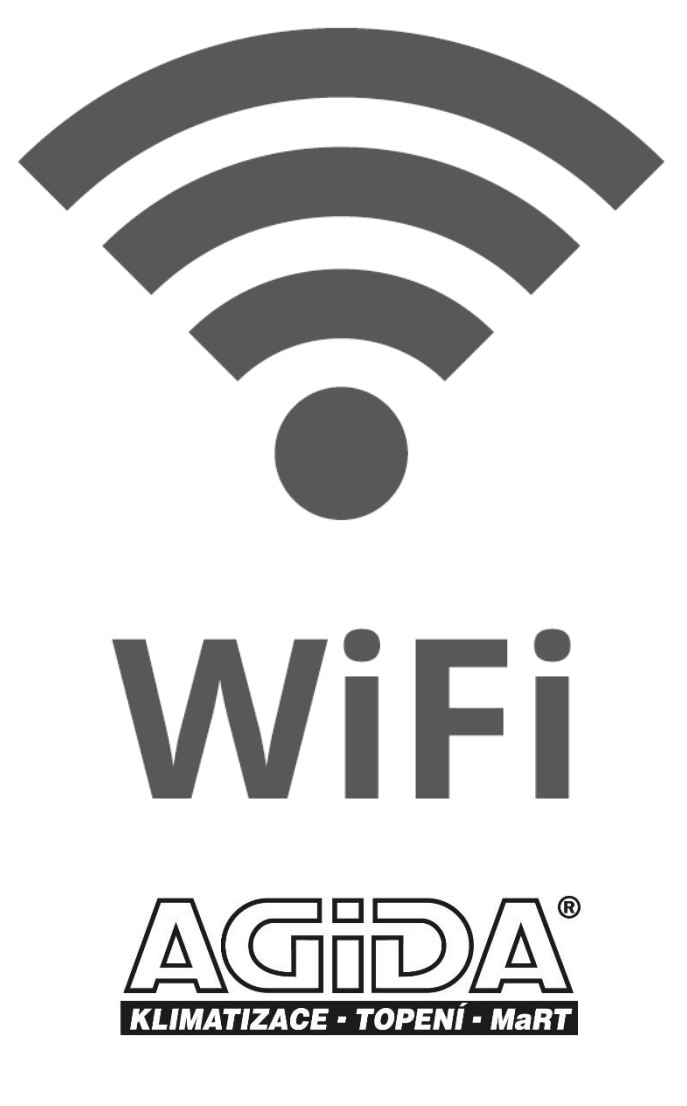

www.sunline-agida.cz

## Přihlášení a registrace

Načtěte si aplikaci "Smart Life" do vašeho zařízení

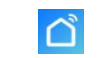

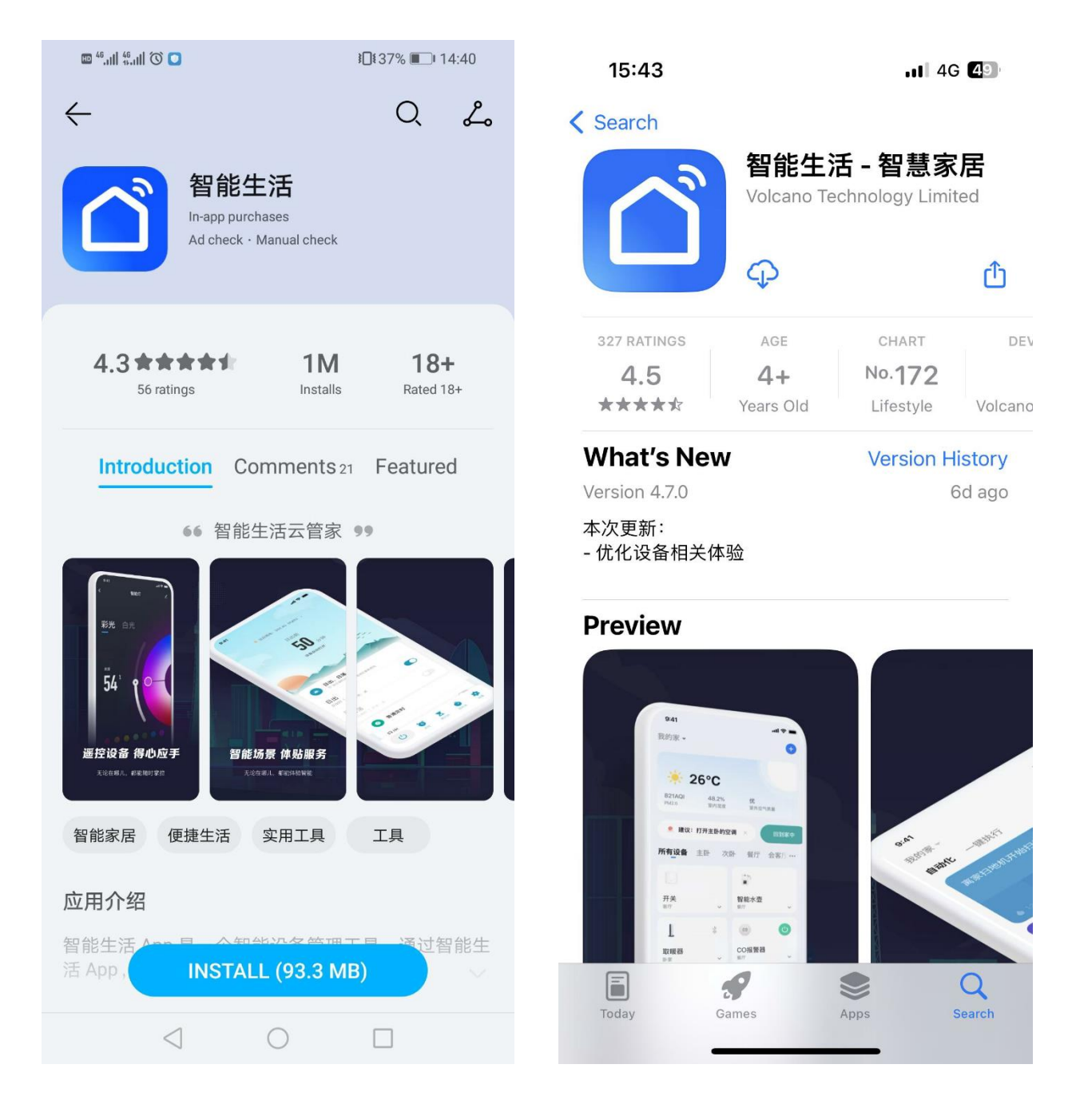

Android system

IOS system

## Spuštění aplikace a registrace účtu

1) Po dokončení instalace spusťte aplikaci kliknutím na plochu

2) Uživatelé bez účtu se mohou přihlásit jedním kliknutím nebo na přihlašovací stránce hesla pro aplikaci "registrace": heslo přihlášení  $\rightarrow$  registrace  $\rightarrow$  zadejte číslo mobilního telefonu  $\rightarrow$  získejte ověřovací kód  $\rightarrow$  zadejte ověřovací kód  $\rightarrow$  nastavte heslo

## Spárování s bojlerem BTC

Wi-Fi distribuční síť

1) Vstup bojleru BTC do sítě WiFi: Dlouhým stisknutím **tlačítka "Zap/vyp" a tlačítka "+" po dobu 5 sekund** vstoupíte do stavu párování, ikona "cloud" bliká (ikona bude stále svítit po dokončení spárování) . Pokud se párování nezdaří ( po 3 minutách se ikona nezobrazí), ukončete stav vstupu do WiFi sítě a ikona "cloud" přestane blikat, WiFi modul již nedistribuuje síť.

2) Otevřete funkci WiFi mobilního telefonu a připojte se k WIFI hotspotům. WiFi hotspoty musí mít možnost se normálně připojit k internetu, jak je znázorněno na obrázku: připojte WIFI hotspotu "qW9I".

| 15:51<br>≺智能生活<br>≮ Settings WLAN                                                                                     | اللہ 🗢 🕼                                 |
|----------------------------------------------------------------------------------------------------|------------------------------------------|
| WLAN                                                                                                    |                                          |
| √ qW9I                                                                                                    | 🔒 🗢 i                                    |
| NETWORKS                                                                                                    |                                          |
| theodoorwifi                                                                                                    | ê 🗢 i                                    |
| Other                                                                                                    |                                          |
|                                                                                                    |                                          |
| Apps Using WLAN & Cellula                                                                                             | ar >                                     |
|                                                                                                    |                                          |
| Enable WAPI                                                                                                    |                                          |
|                                                                                                    |                                          |
| Ask to Join Networks                                                                                                  | Notify >                                 |
| Known networks will be joined auto<br>known networks are available, you<br>available networks.                        | omatically. If no<br>will be notified of |
| Auto-Join Hotspot                                                                                                    | Automatic >                              |
| Allow this device to automatically discover nearby<br>personal hotspo <u>ts when no WLAN netw</u> ork is<br>available |                                          |

3) Otevřete aplikaci "Smart Life", přihlaste se do hlavního rozhraní, klikněte na "+" nebo "přidat zařízení" v pravém horním rohu, zadejte výběr typu zařízení v levém sloupci, - "velký domácí spotřebič(Large home appliance) " vyberte "ohřívač vody Air source Water Heater"zařízení, vstupte do rozhraní přidávání zařízení.

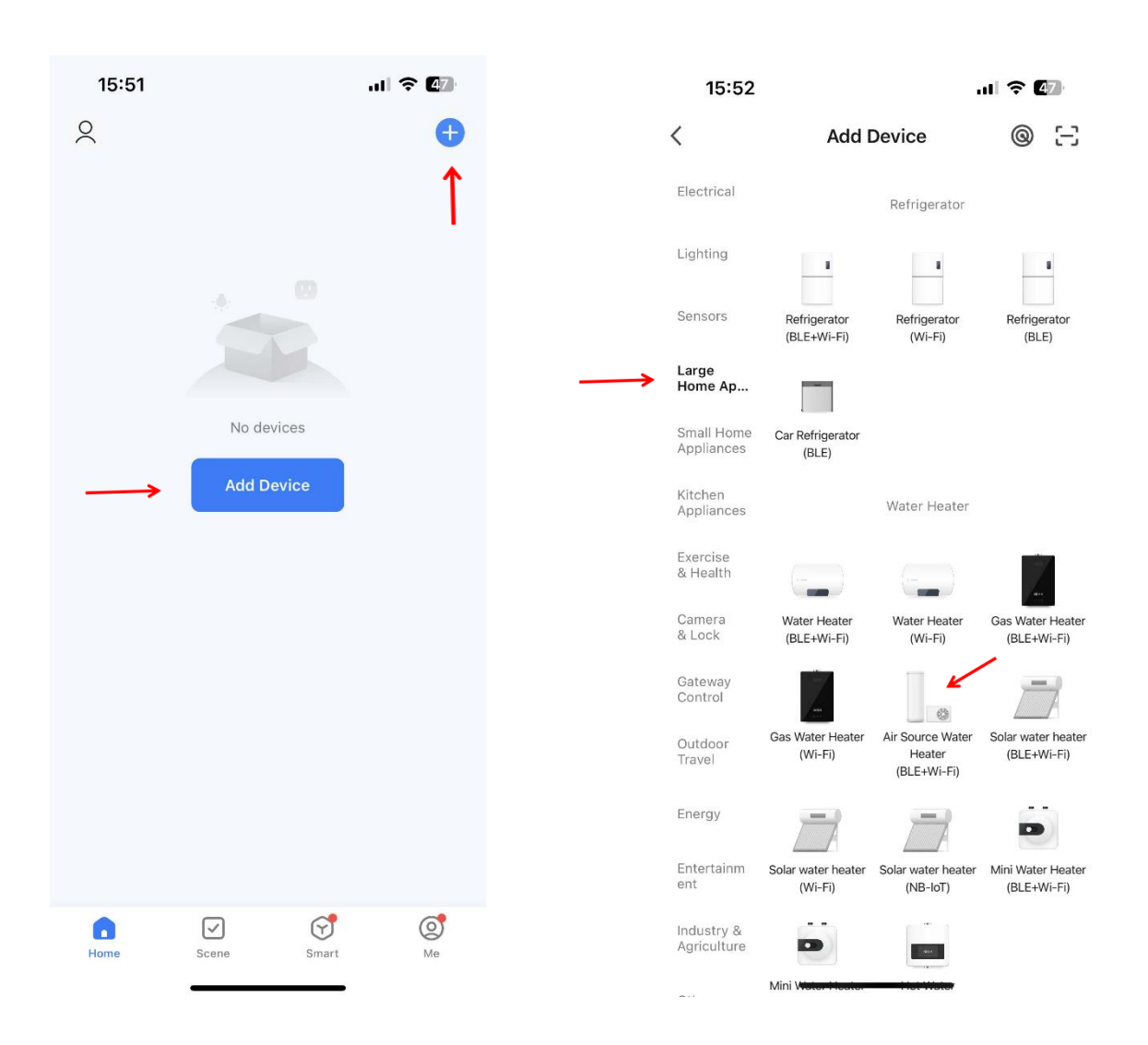

4) Pro výběr ohřívače vody vstupte do rozhraní "Přidat zařízení" a potvrďte, že drátový ovladač pracoval v režimu distribuční sítě "flash". Poté, co se ikona "cloud" rozbliká, klikněte na "Potvrdit blikání kontrolky" a vyberte "Rychle bliká"; vyskočí rozhraní WiFi připojení, zadejte heslo WIFI, které bylo připojeno k mobilnímu telefonu (musí být v souladu s wifi připojeným k mobilnímu telefonu), klikněte na další krok a přímo zadejte stav připojení zařízení. (obrázky jsou ilustrační)

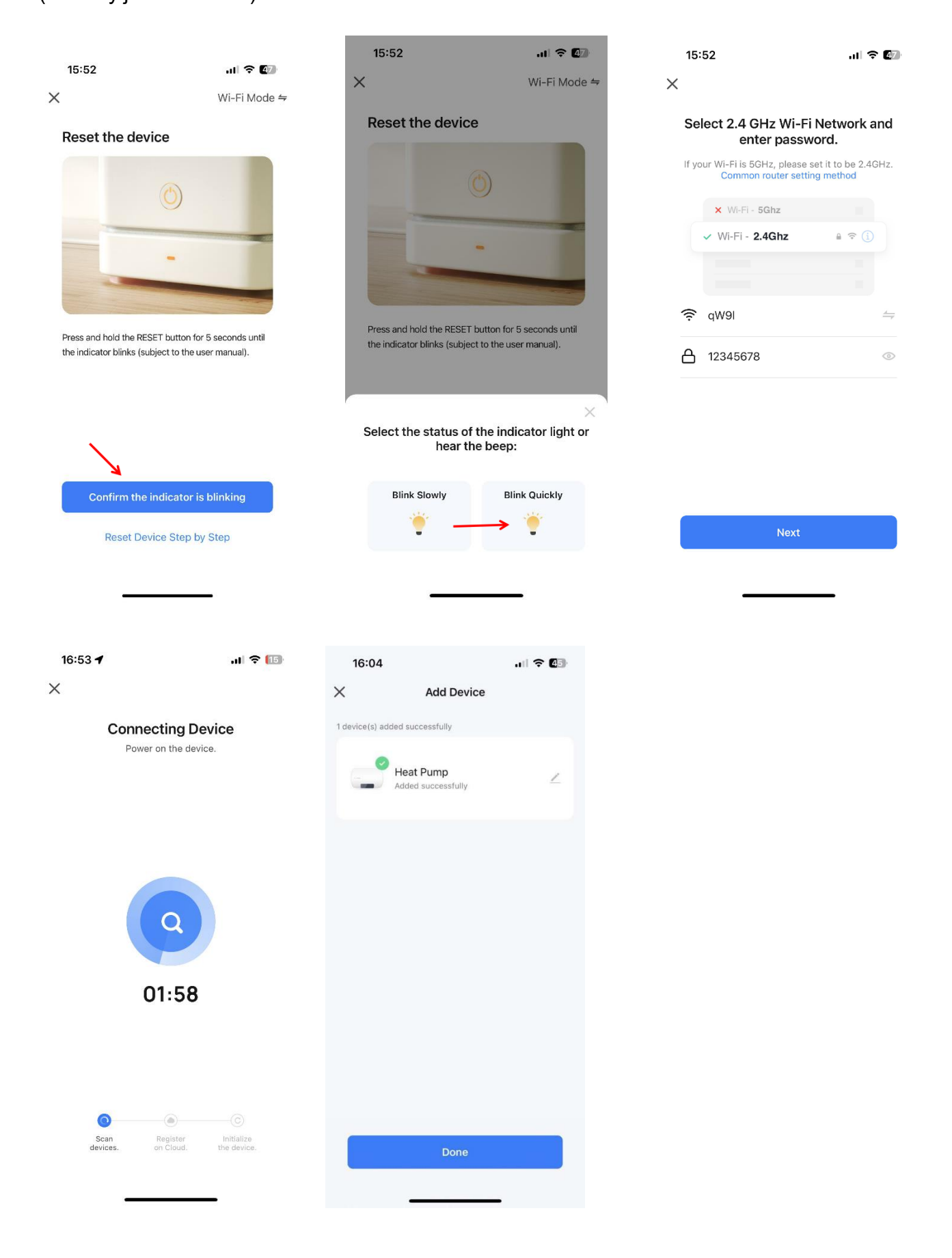

5) Po dokončení "vyhledání zařízení", "registrace zařízení do cloudu" a "inicializace zařízení" je připojení úspěšné a systém zobrazí výzvu "zařízení je úspěšné", distribuční síť je úspěšná. V tomto rozhraní můžete změnit název zařízení, vybrat místo instalace zařízení (obývací pokoj, hlavní ložnice ...), a poté kliknutím dokončit, přímo vstoupit do hlavního rozhraní ovládání zařízení.

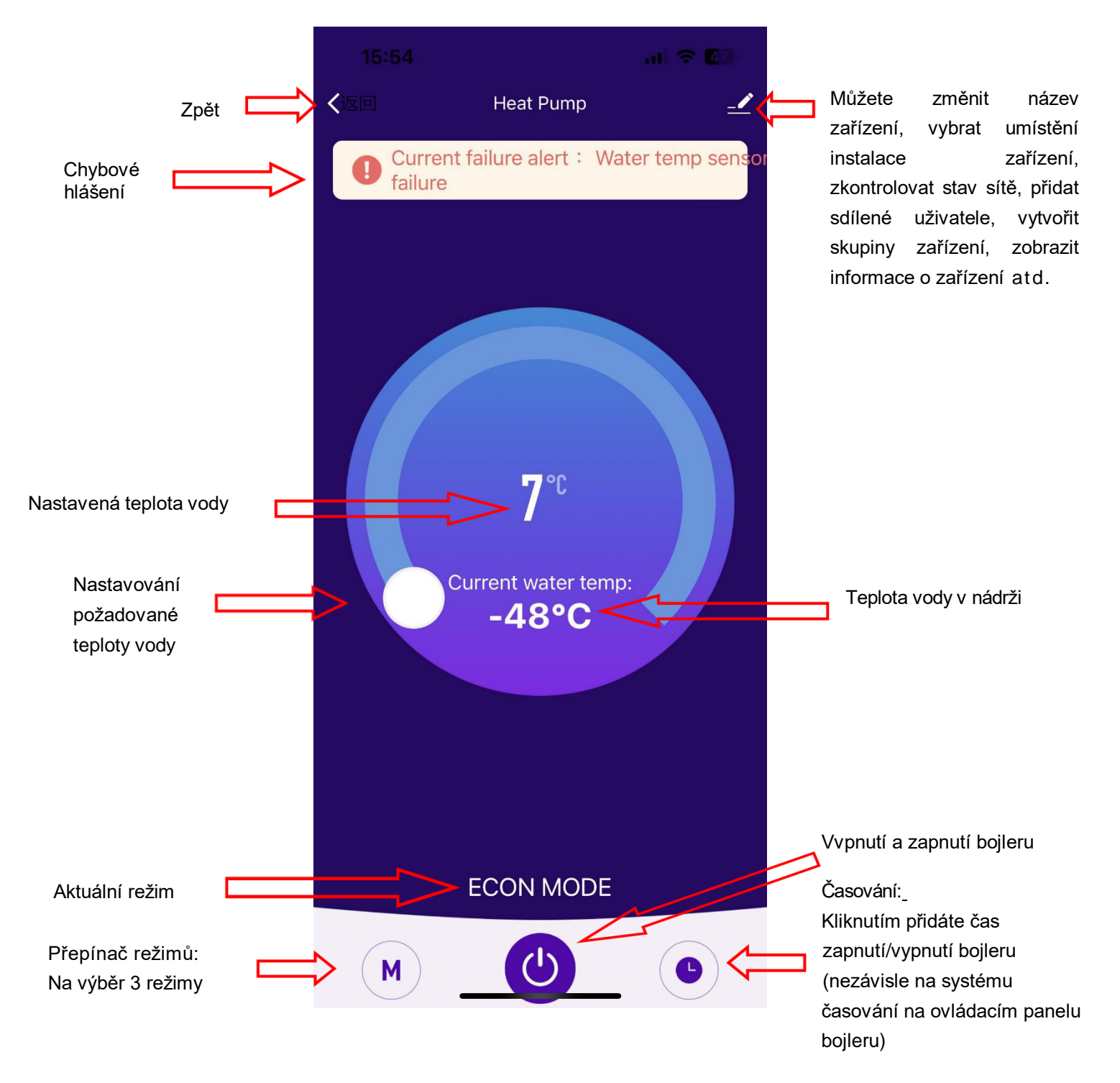

ON LINE návod ke stažení:

https://www.sunline-agida.cz/user/related\_files/bojlery\_btc\_app\_smart\_life.pdf